## ACES Registration Guide HOW TO REGISTER/DROP CLASSES ON THE WEB

I. Log into the ACES portal with your User Name and Password

| ALAMO<br>COLLEGES                          |
|--------------------------------------------|
| ACES Central Authentication Service (CAS)  |
| Enter your Username and Password Username: |
| Password:                                  |
| Warn me before logging into other sites.   |
| LOGIN                                      |

2. Select My Page

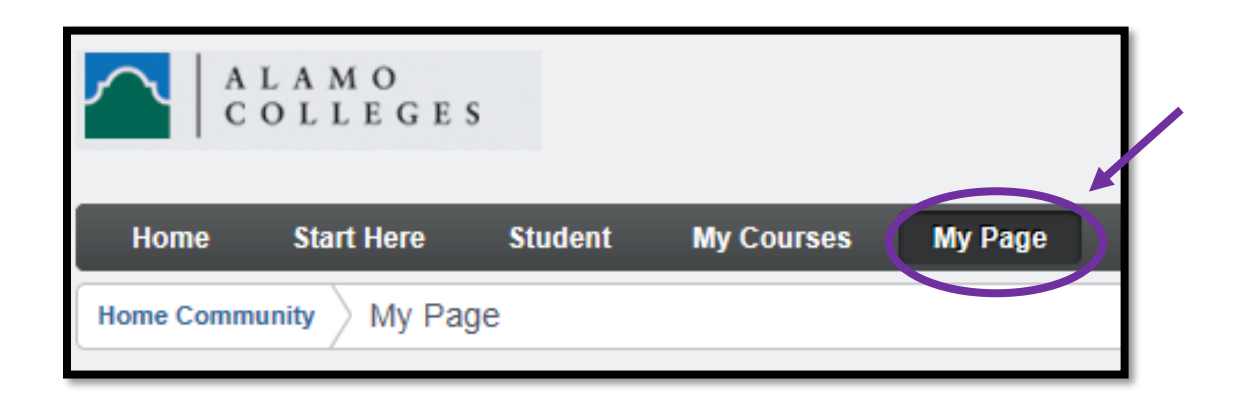

#### 3. Select Web Services

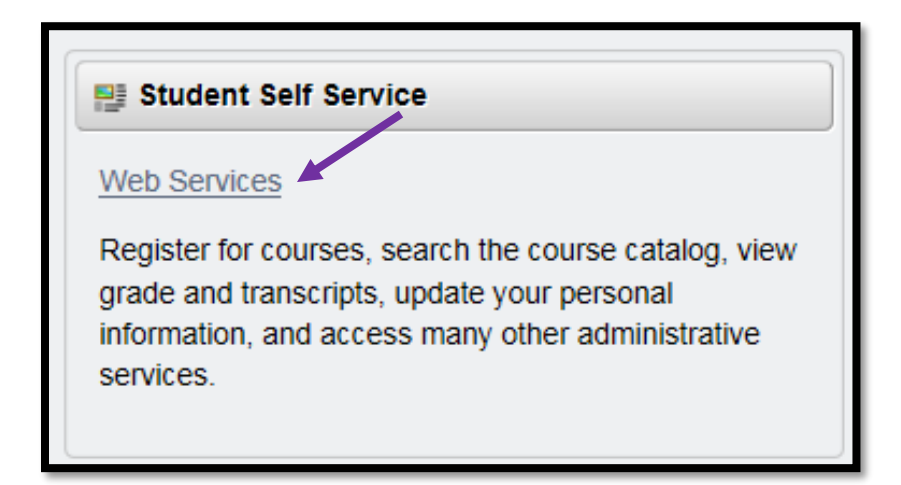

#### 4. Select Student

| Personal Information Student Financial Aid Faculty Services | Employee      |          |      |      |
|-------------------------------------------------------------|---------------|----------|------|------|
| Search Go                                                   | ACCESSIBILITY | SITE MAP | HELP | EXIT |

#### 5. Select Registration

| Student                                                                                                    |
|----------------------------------------------------------------------------------------------------|
| Registration                                                                                                    |
| Check, car registration status, class schedule and add or drop classes                                                                                                    |
| Student Records                                                                                                    |
| View your holds, Enrollment Verifications, Request Transcript, Apply to Graduate                                                                                                    |
| Student Account                                                                                                    |
| View your account summaries and statement/payment history                                                                                                    |
| Login to Schedule Planner<br>Plan your courses for this semester with this fabulous new tool. If you have logged in to Schedule Planner outside of ACES, any schedules you create will not be available. |
| RELEASE: 8.7<br>© 2016 Ellucian Company L.P. and its affiliates.                                                                                                    |

### 6. Select Look Up Classes

| Registration                                                                                                    |            |
|----------------------------------------------------------------------------------------------------|------------|
|                                                                                                    |            |
| Summer & Fall Registration for Each Part of Term Ends on the Following Dates:                                                                                                    |            |
|                                                                                                    |            |
| Maymester May 8                                                                                                    |            |
| Summer I May 29                                                                                                    |            |
| Summer 8 Week May 29                                                                                                    |            |
| Summer II July 3                                                                                                    |            |
| Fall 16 Week August 14                                                                                                    |            |
| Fall Flex I August 14                                                                                                    |            |
| Fall Start II August 28                                                                                                    |            |
| rall flex II October 9                                                                                                    |            |
|                                                                                                    |            |
| not allowed to enroll in more than 8 credit hours in a 8 week session/part of term.                                                                                                    | ints are   |
|                                                                                                    |            |
| Select Term                                                                                                    |            |
| Add or Drop Classes                                                                                                    |            |
| a. A Registration Splashpage will portion and must be completed before classes can be added or dropped. The Registration Splashpage will not pop-up for Continuing Education<br>students, because they are NG=weighted to the students, because the reguired with "Compatibility View" turned off. Mozilla Firefox, Google Chrome, and Sa                                                                                              | fari are   |
| also compatible browsers                                                                                                    |            |
| Look Up Classes                                                                                                    |            |
| Week at a Glance                                                                                                    |            |
| Student Detail Schedule                                                                                                    |            |
| Registration Fee Assessment                                                                                                    |            |
| Registration Status                                                                                                    |            |
| Active Registration                                                                                                    |            |
| Concise Student Schedule                                                                                                    |            |
| Look Up classes - Detail View                                                                                                    |            |
| BookNow - Order your books<br>By dicking the link above, you will be redirected to an eBookstore managed by the Follett Higher Education Group. Sec. 51.9705 of the Texas Education Code requires that we inform you that as a<br>the Alamo Colleges' you are not under any obligation to purchase a textbook from the college's affiliated bookstore. The same textbook may also be available from an independent retailer, including | student of |
| online retailer.                                                                                                    |            |
| Login to Schedule Planner                                                                                                    |            |

7. Select the Term that you will enroll in today and Submit. (i.e. Fall, Spring or Summer)

| Personal Information Student Financial Aid Faculty Services Employ                                                                                                    | ree                                                                                                    |
|----------------------------------------------------------------------------------------------------|----------------------------------------------------------------------------------------------------|
| Search Go RET                                                                                                    | FURN TO MENU SITE MAP HELP EXIT                                                                                                    |
| Select Term or Date Range                                                                                                    |                                                                                                    |
| Summer & Fall Registration for Each Part of Term Ends on the Followi                                                                                                    | ng Dates:                                                                                                    |
| Maymester May 12<br>Summer I June 2<br>Summer 8 Week June 2<br>Summer 11 July 7<br>Fall 16 Week August 18<br>Fall Flex I August 18<br>Fall Flex I August 18<br>Fall Flex II September 2<br>Fall Flex II October 13<br>***Students are not allowed to enroll in more credit hours than there are week<br>not allowed to enroll in more than 8 credit hours in an 8 week session/part of | When selecting a Term <u>DO NOT</u><br>select the CE* Terms.<br>*CE is for our Continuing Education Program<br>and will state that you require re- |
| None         CE Winter (Dec-Feb 2016-17) (View only)         CE Fall (Sep-Nov 2016)         CE Summer (Jun-Aug 2016)         Fall 2016         Fall 2016         Spring 2016 (View only)         Fall 2015 (View only)         Fall 2015 (View only)         Spring 2015 (View only)         Spring 2015 (View only)                                                                   |                                                                                                    |

#### 8. Select Search by College

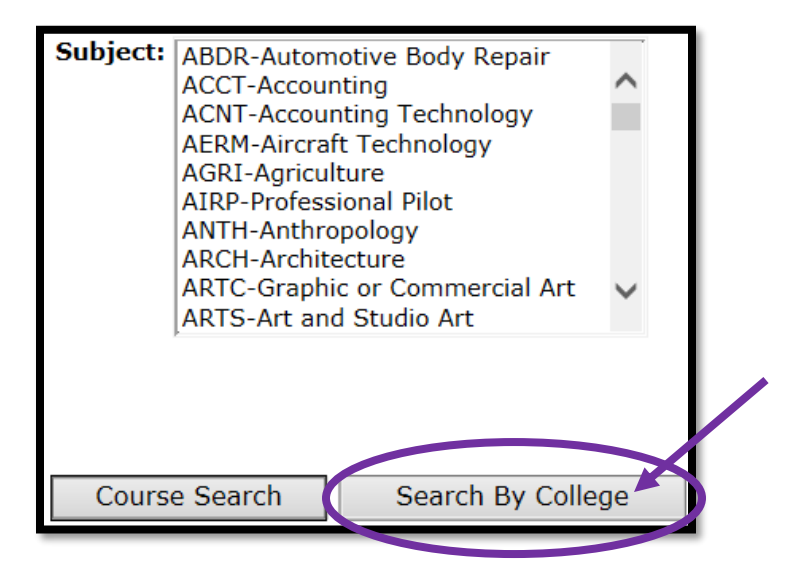

9. Select the **Subject** you are looking for (i.e.- **ENGL**) and the course number (i.e.-**1301**). Under **College**, select the institution you wish to attend (i.e. – **NVC**).

Enter your information then select **Section Search** at the bottom. A list of all courses meeting the criteria you entered will appear.

| Subject: EDUC-Education or<br>EECT-Electr & Telec<br>ELMT-Electromecha<br>ELPT-Electrical Syst<br>EMSP-Emergency M<br>ENER-Energy Techn<br>ENCA-Engl. for A coor<br>ENGL-English<br>ENGX-Engineering<br>EPCT-Environmenta | Teacher Educ<br>omm Tech<br>nical Tech<br>ems<br>edical Tech<br>ician<br>I Engr Tech |                  |
|----------------------------------------------------------------------------------------------------|--------------------------------------------------------------------------------------|------------------|
| Course Number:                                                                                                    | 1301                                                                                 |                  |
| Title:                                                                                                    |                                                                                      |                  |
| Credit Range:                                                                                                    | hours to                                                                             |                  |
| College:                                                                                                    |                                                                                      |                  |
|                                                                                                    | Northwest Vista College                                                              |                  |
| Part of Term:<br>Non-date based courses<br>only                                                                                                    | All<br>8 Weeks Flex I<br>8 Weeks Flex II                                             |                  |
| Duration:                                                                                                    | Days V                                                                               |                  |
| Session:                                                                                                    | All<br>Afternoon<br>Blended/Hybrid                                                   |                  |
| Location/Attribute:                                                                                                    | All<br>Advanced Technology Center<br>CTTC New Braunfels                              |                  |
| Start Time:                                                                                                    | Hour 00 V Minute 00 V                                                                | am/pm am 🗸       |
| End Time:                                                                                                    | Hour 00 V Minute 00 V                                                                | am/pm am 🗸       |
| Days:                                                                                                    | Mon Tue Wed Thur                                                                     | 🗌 Fri 🗌 Sat 🗌 Su |
| Section Search lese                                                                                                    | et                                                                                   |                  |

10. Courses that are open for registration for will have a check box available.

Select the course you want by checking the box next to that section.

- "C" indicates section is **closed**.
- "SR" indicates student restriction and that you have a hold on your account that needs to be resolved before you can register.
- "**NR**" is a non-registration period.

| S<br>T<br>F | Sections Found There may be more information to the right of your screen |          |        |      |            |            |             |               |      |                                |     |     |                 |                               |                |              |        |          |           |  |
|-------------|--------------------------------------------------------------------------|----------|--------|------|------------|------------|-------------|---------------|------|--------------------------------|-----|-----|-----------------|-------------------------------|----------------|--------------|--------|----------|-----------|--|
| s           | elect                                                                    | CRN      | Jubj   | Crse | <u>Sec</u> | <u>Cmp</u> | <u>Cred</u> | Title         | Days | Time                           | Сар | Act | Rem             | Instructor                    |                | Date<br>(MM/ | DD)    | Location | Attribute |  |
| S           | R                                                                        | 13694    | ENGL   | 1301 | 048        | NVC        | 3.000       | Composition I | MW   | 08:00<br>am-09:15 am           | 24  | 15  | 9               | Holly A Zaldi<br>( <u>P</u> ) | var            | 08/22-       | 12/10  | JH 205   |           |  |
| С           |                                                                          | 13700    | ENGL   | 1301 | 100        | NVC        | 3.000       | Composition I | 1W   | 11:00 am- 24<br>12:15 pm       | 24  | 0   | Suza<br>(P)     | nne Bravo                     | 08/22          | 2-12/10      | JH 203 |          |           |  |
|             |                                                                          | 13702    | ENGL   | 1301 | 101        | NVC        | 3.000       | Composition I | 1W   | 11:00 am- 24<br>12:15 pm       | 2   | 22  | Kristi<br>Kinne | ina Anne Mc<br>ey (P)         | 08/22          | 2-12/10      | JH 208 |          |           |  |
| N           | R                                                                        | 17361    | ENGL   | 1301 | 031        | NVC        | 3.000       | Composition I | MW   | 08:00 24<br>am-<br>10:45<br>am | 21  | 3   | Antho<br>Mont   | ony C<br>albano (P)           | 01/19<br>03/12 | )-<br>2      | JH 217 |          |           |  |
| Т           | his is                                                                   | a Flex I | class. |      |            |            |             |               |      | ann                            |     |     |                 |                               |                |              |        |          |           |  |

II. Check the check box next to the desired course.

|  | K   |      |     |      |     |     |       |                  |    |                             |    |    |   |                         |                 |        |  |
|--|-----|------|-----|------|-----|-----|-------|------------------|----|-----------------------------|----|----|---|-------------------------|-----------------|--------|--|
|  | 136 | 94 E | NGL | 1301 | 048 | NVC | 3.000 | Composition<br>I | MW | 08:00<br>am-<br>09:15<br>am | 24 | 15 | 9 | Holly A<br>Zaldivar (P) | 08/22-<br>12/10 | JH 205 |  |

12. Scroll to the bottom and select **Register.** 

| Register | Add to WorkSheet | New Search |
|----------|------------------|------------|
|          |                  |            |

13. If registration was successful, "**Web Registered**" will show next to the course. If there were any errors or holds (pre-requisite, co-requisite, other restrictions), the error/hold would display with your schedule and the course will not be added.

| Add or Drop                                                                                                    | Class                                                | es          |       |       |         |          |               |       |                          |                  |
|----------------------------------------------------------------------------------------------------|------------------------------------------------------|-------------|-------|-------|---------|----------|---------------|-------|--------------------------|------------------|
| To add a class, enter the Course Reference Number in the Add Classes section. To drop a class, use the options available in the Action pull-down list. Current Schedule |                                                      |             |       |       |         |          |               |       |                          |                  |
| Status                                                                                                    |                                                      | Action      |       | CRM   | I Subj  | Crse Sec | Level         | Cred  | Grade Mode               | Title            |
| **Web Registered**<br>16,2016                                                                                                    | on May                                               | None        |       | ✓ 136 | 94 ENGL | 1301 048 | Undergraduate | 3.000 | Standard Letter<br>Grade | Composition<br>I |
| Total Credit Hours: 3<br>Billing Hours: 3<br>Minimum Hours: 0<br>Maximum Hours: 1<br>Date: M<br>Add Classes Wor                                                         | .000<br>.000<br>.000<br>8.000<br>1ay 16,20<br>ksheet | 16 11:08 am |       |       |         |          |               |       |                          |                  |
| CRNs                                                                                                    |                                                      | ass Search  | Reset |       |         |          |               |       |                          |                  |

14. To add additional courses click [Class Search] and repeat steps 8-13.

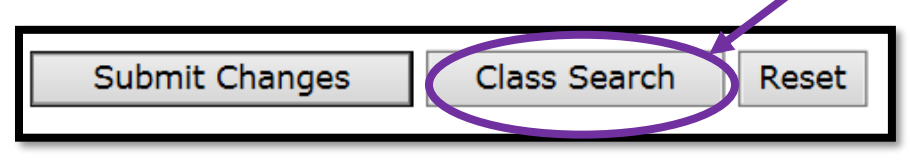

15. Once course registration is complete you may access your tuition balance information by returning to your ACES My Page tab.

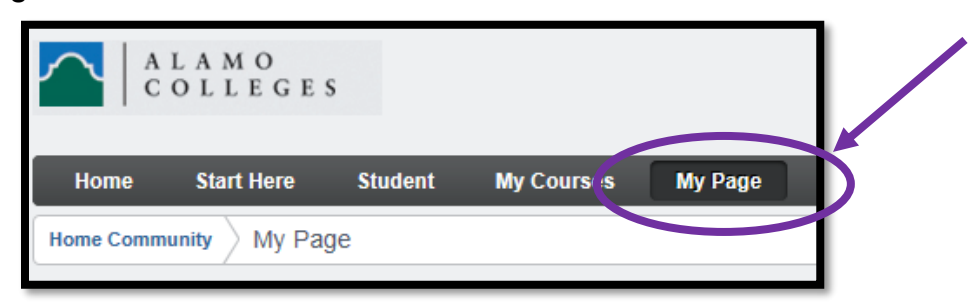

**Note:** Once you finish registering for your classes be aware of the payment deadline, and make payment arrangements to ensure that your classes are not dropped for non-payment. Students receiving financial aid or VA Benefits need to verify that all documentation required has been received by respective departments.

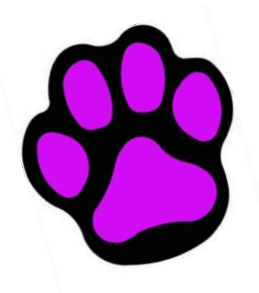

# CONGRATULATIONS & WELCOME to Northwest Vista College

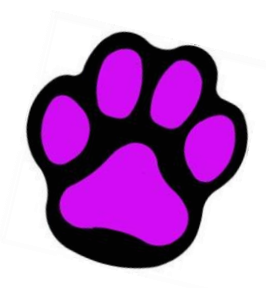